## **Completing the Wallet Confirmation process using MetaMask**

We suggest using either the MetaMask wallet with the Google Chrome Browser, or the MetaMask mobile app. According to their website, MetaMask also supports hardware wallets such as <u>Trezor and Ledger</u>. If you already have MetaMask installed then skip to **step #3**.

- 1. Installing Metamask in your web browser.
  - a. Browse to https://chrome.google.com/webstore/category/extensions
  - b. Search for **MetaMask**

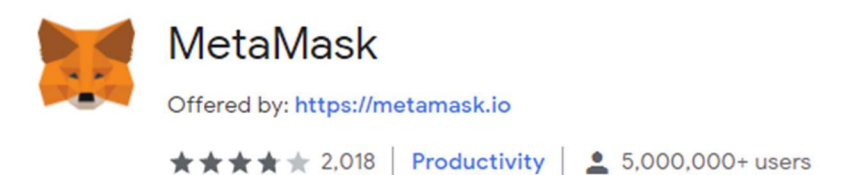

- c. Click Add to Chrome
- 2. Add the wallet you submitted in your Veritaseum Fair Fund claim to MetaMask.
  - a. Click Get Started
  - b. Click Import Wallet
  - c. On the "Help Us Improve MetaMask" screen, click No Thanks
  - d. **Paste or enter** the Private Key or Secret Recovery Phrase for your wallet into the first box, then select a strong password to secure the MetaMask extension in your browser.
  - e. Check I have read and agree to the Terms of Use and click Import
  - f. Click the **X** to close the "What's New" pop-up window.
- 3. On the main screen, click the "Ethereum Mainnet" dropdown and select Ropsten Test Network:

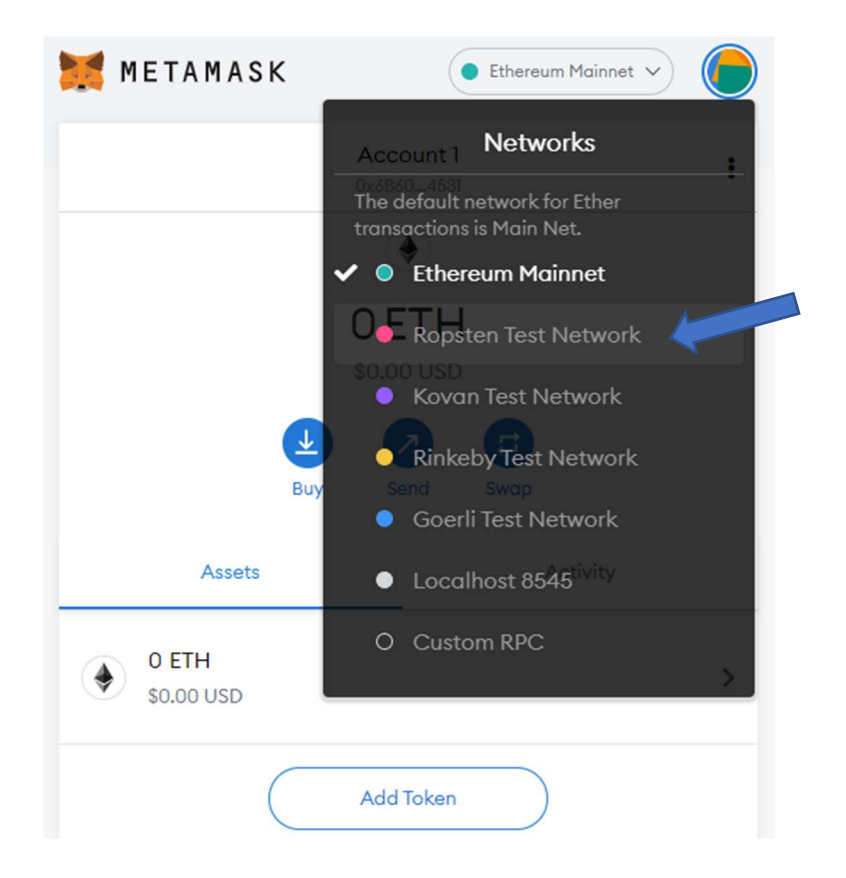

4. In order to see the Veritaseum Control Token (VRCT) you have to add the contract address. Under **Assets** click **Add Token**:

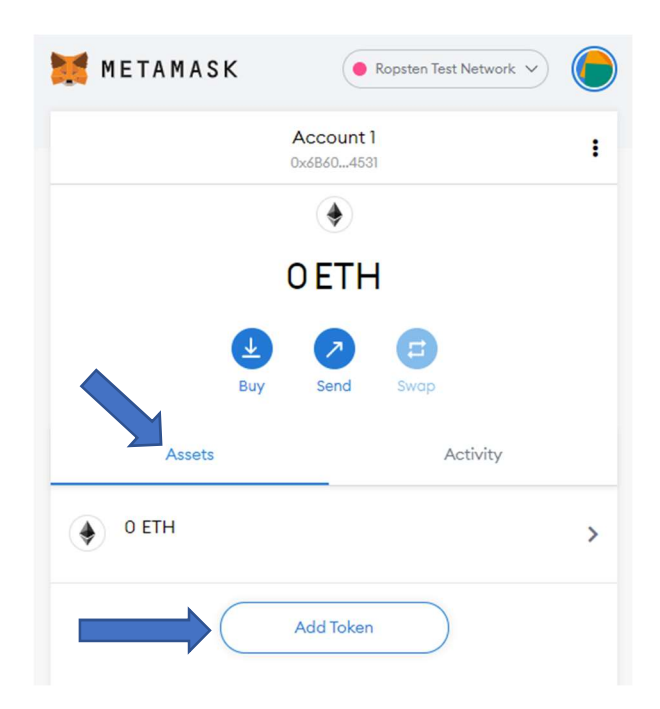

- a. Token Contract Address = 0xA9210880dc4BDE3871243949029c45bEecC99CB8
- b. Token Symbol = **VRCT**
- c. Token Decimal = 18

| Token Contract Address    |              |
|---------------------------|--------------|
|                           |              |
| 0xA9210880dc4BDE387124394 | 9029c45bEecC |
| Token Symbol              | Ed           |
| VRCT                      |              |
| Token Decimal             |              |
| 18                        |              |
|                           |              |
|                           |              |
|                           |              |
|                           |              |
|                           |              |
|                           |              |

d. Click Next

e. You should see a balance of 1 VRCT. Click Add Tokens:

| Add Tokens<br>Would you like to add these tokens? |            |  |
|---------------------------------------------------|------------|--|
| Token                                             | Balance    |  |
| VRCT                                              | 1 VRCT     |  |
|                                                   |            |  |
|                                                   |            |  |
|                                                   |            |  |
|                                                   |            |  |
|                                                   |            |  |
|                                                   |            |  |
| Back                                              | Add Tokens |  |

f. On the main screen, you should see a balance of **0.01 ETH** and **1 VRCT**:

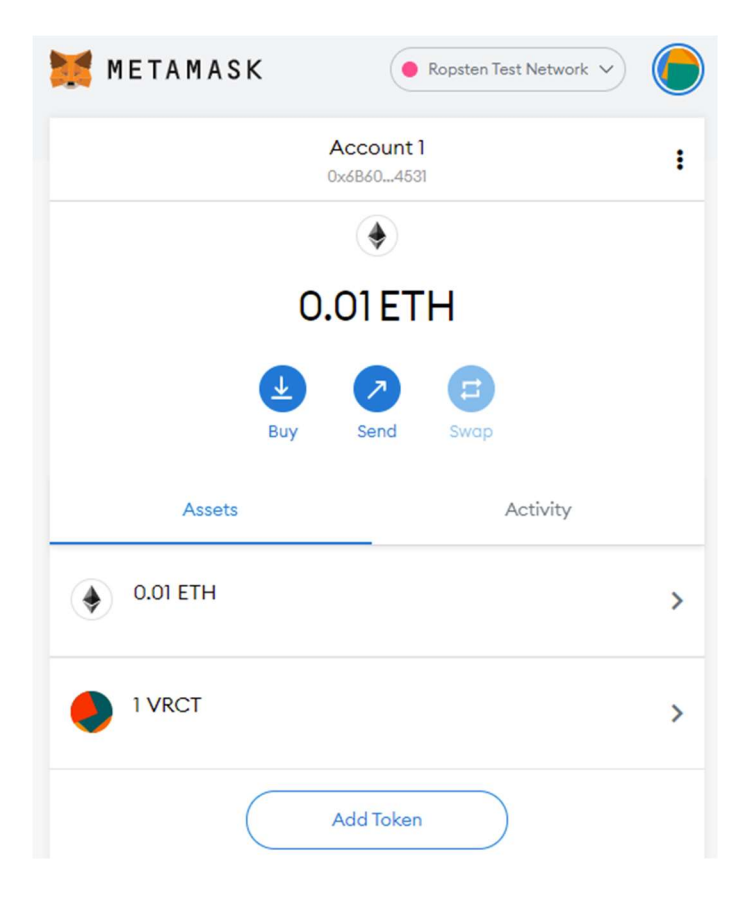

- 5. Send the "Test Value" amount of VRCT back to the wallet that sent the VRCT to you.
  - a. On the main screen, click **Send**:

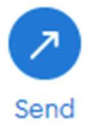

- b. Add Recipient = **0x1c024809382B1b6753709c0D020c9F5675C7b2D6**
- c. Asset = VRCT
- d. Amount = (Test Value)
  - "Test Value" is the amount we sent you via email. In this example, we used 0.012345 but <u>do not</u> enter this. Enter the Test Value amount for that specific wallet. If you submitted multiple wallets in your claim, you should have received an email for each wallet with a unique Test Value amount.

|                      | Edit                                         | Cancel   |
|----------------------|----------------------------------------------|----------|
| 🕑 0x1c02b            | 2d6                                          | ×        |
| New address of book. | letected! Click here to add to your ad       | dress    |
| Asset:               | VRCT<br>Balance: 1 VRCT                      | -        |
| Amount:<br>Max       | .012345 VRCT<br>No Conversion Rate Available |          |
| Transaction<br>Fee:  | Gas Price (GWEI) Gas Limit                   | <b>0</b> |
| Cane                 | cel                                          |          |

- e. Click Next
- f. Click Confirm

Under **Activity**, you should see the pending transaction. After a short period of time it will show the confirmed transaction.

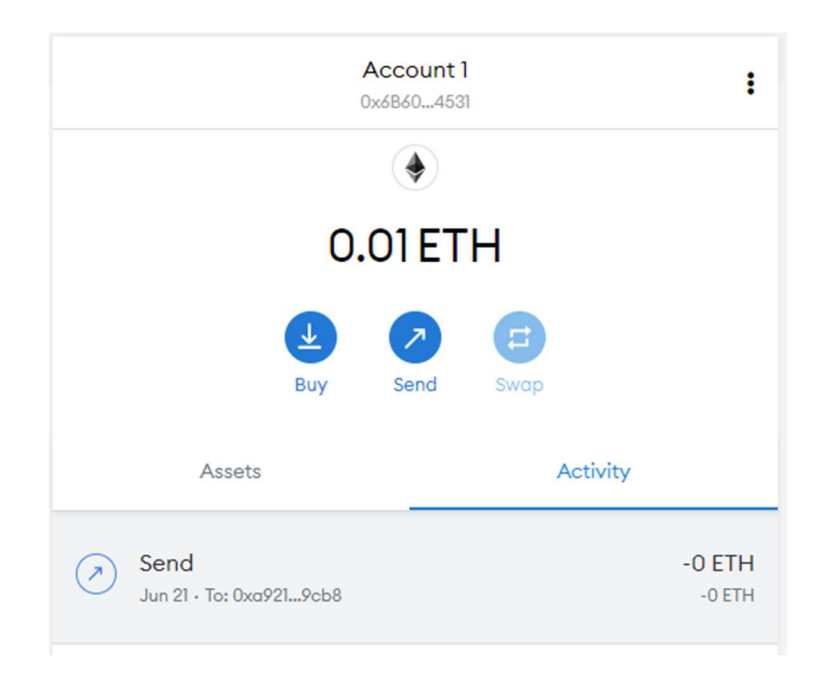

**The End!** If you sent the correct Test Value amount of VRCT back to us then you should receive an automated email within a few hours confirming that your wallet was successfully verified.

If you submitted more than one wallet in your claim then click the circle logo at the top, click **Import Wallet** and repeat **steps 3 - 5** using the unique Test Value for that wallet.

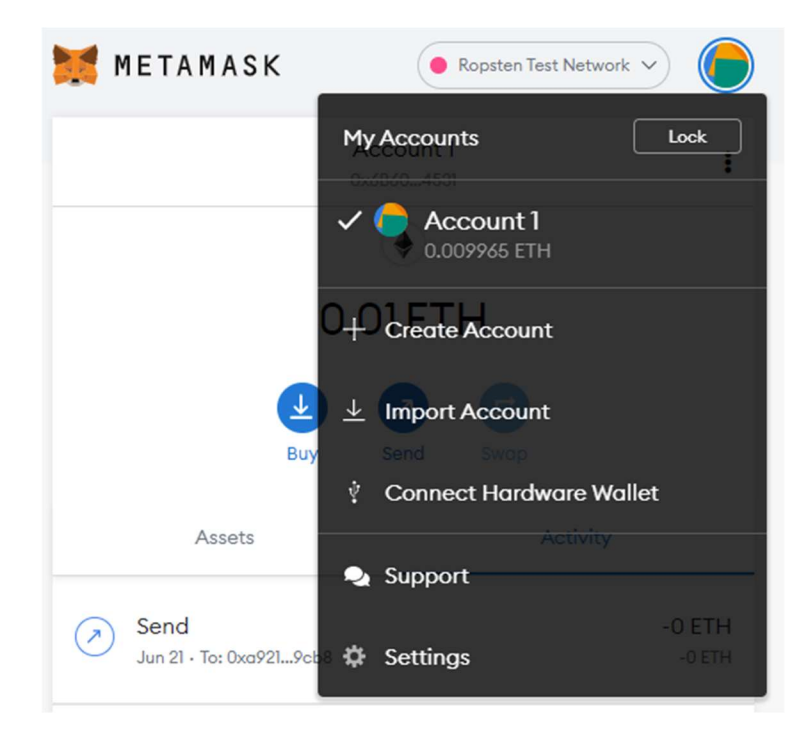

✓ If you do not want to store your wallet in MetaMask then simply delete the extension from your web browser or delete the MetaMask mobile app from your phone.